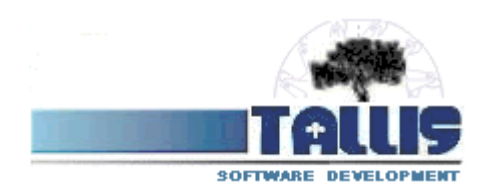

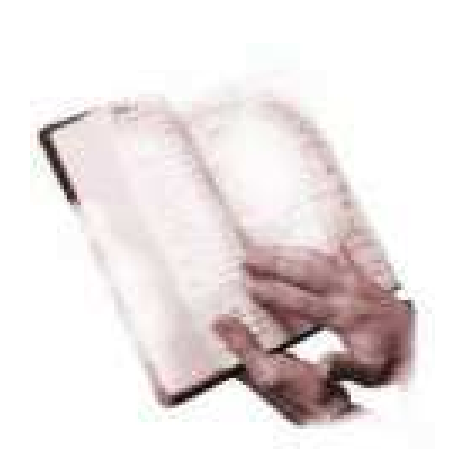

## NASTAVENÍ UŽIVATELŮ V PROGRAMU VZDĚLÁVÁNÍ ÚŘEDNÍKA

## VZDĚLÁVÁNÍ ÚŘEDNÍKA

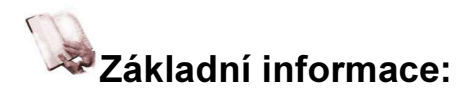

Program umožňuje nastavit přístupová práva do jednotlivých oblastí a voleb pro jednotlivé uživatele. Také je možné definovat viditelnou skupinu zaměstnanců náležejících danému uživateli programu. Počet uživatelů pracujících v programu je dán typem licence zakoupeným organizací.

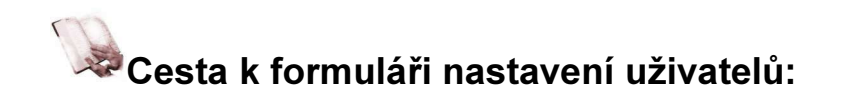

Nastavení uživatelů a přidělení práv uživatelů se provádí pomocí formuláře, který je dostupný přes levé otevírací menu, volba "Uživatelská nastavení", záložka Servis, volba Nastavení přístupových práv.

| User     | Zálohová                    | Aktualiza                                              | Implicitn                                                                                                | Vlastní e                                                                                                    | Web                                                                                                    | Servis                                                                                                    | Admin                                                                                                    |
|----------|-----------------------------|--------------------------------------------------------|----------------------------------------------------------------------------------------------------|----------------------------------------------------------------------------------------------------|----------------------------------------------------------------------------------------------------|----------------------------------------------------------------------------------------------------|----------------------------------------------------------------------------------------------------|
|          |                             |                                                        |                                                                                                    |                                                                                                    | 1                                                                                                    | X.                                                                                                    | C NOTE IN                                                                                                    |
| databá   | <u>uí:</u>                  |                                                        |                                                                                                    | Re                                                                                                    | build                                                                                                    | 1. 1                                                                                                    | ÷ 1                                                                                                    |
| 7.       | P                           | rovést kor                                             | ntrolu data                                                                                              | báze 🥖                                                                                                    |                                                                                                    |                                                                                                    | E.N.                                                                                                    |
|          |                             |                                                        |                                                                                                    | /                                                                                                    |                                                                                                    |                                                                                                    | tor                                                                                                    |
| stupovýc | ch práv uživ                | atelú:                                                 |                                                                                                    | 16                                                                                                    |                                                                                                    | - meas                                                                                                    | me.                                                                                                    |
| 1        |                             | Na                                                     | stavení 🤞                                                                                                |                                                                                                    |                                                                                                    |                                                                                                    | ALC: NO.                                                                                                    |
| tavené : | sestav:                     |                                                        |                                                                                                    |                                                                                                    |                                                                                                    |                                                                                                    |                                                                                                    |
|          |                             |                                                        |                                                                                                    |                                                                                                    |                                                                                                    | 15                                                                                                    |                                                                                                    |
|          | User<br>databáz<br>stupovýc | User Zálohová<br>databází:<br>P<br>stupových práv uživ | User Zálohové Aktualiza<br>databází:<br>Provést kor<br>stupových práv uživatelů:<br>Na<br>tavené sestav: | User Zálohov: Aktualiza Implicitn<br>databází:<br>Provést kontrolu data<br>stupových práv uživatelů:<br>Nastavení<br>tavené sestav: | User Zálohové Aktualiza Implicitn Vlastní e<br>databází: Re<br>Provést kontrolu databáze<br>stupových práv uživatelů:<br>Nastavení<br>tavené sestav: | User Zálohov: Aktualiza Implicitn Vlastní e Web<br>databází: Rebuto<br>Provést kontrolu databáze<br>stupových práv uživatelů:<br>Nastavení<br>tavené sestav: | User Zálohová Aktualiza Implicitn Vlastní e Web Servis<br>databází: Rebuto<br>Provést kontrolu databáze<br>stupových práv uživatelů:<br>Nastavení<br>tavené sestav: |

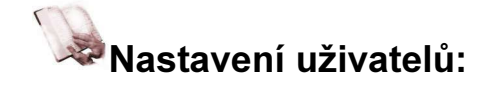

Okno je intuitivní, rozdělení do dvou částí:

- Založení uživaltele a zadání přístupového hesla
- Přidělení přístupových práv

Ve střední části je možné omezit množinu zaměstnanců, které má uživatel na starost, standartně jsou to všichni zaměstnanci.

Po založení je třeba spustit volbu Aktualizovat seznam pro uživatele a případně použít volbu Povolit / zakázat vše, případně práva vybrat jednotlivě.

| Nastavení přístupových práv uživatele                      |                  |  |  |  |  |  |  |
|------------------------------------------------------------|------------------|--|--|--|--|--|--|
| GHOST Demo uživatel                                        | ^                |  |  |  |  |  |  |
| VLADIMIR Vladimír Němec                                    |                  |  |  |  |  |  |  |
| SKALNIKOVA Skalníková Věra                                 |                  |  |  |  |  |  |  |
| Změna hesla Nový uživatel                                  | Smazat uživatele |  |  |  |  |  |  |
| Práva na úrovni řádků (např."ODBOR=1") NASTAVENI_ZOBRAZENÍ |                  |  |  |  |  |  |  |
| NASTAVENI_ZÁLOHOVÁNÍ                                       |                  |  |  |  |  |  |  |
|                                                            |                  |  |  |  |  |  |  |
|                                                            |                  |  |  |  |  |  |  |
|                                                            |                  |  |  |  |  |  |  |
|                                                            |                  |  |  |  |  |  |  |
| LIDI_VZDĚLÁVÁNÍ                                            | $\checkmark$     |  |  |  |  |  |  |
| LIDI_DOSAŽENÁ VZDĚLÁNÍ                                     | $\checkmark$     |  |  |  |  |  |  |
| LIDI_PLÁN VZDĚLÁVÁNÍ                                       |                  |  |  |  |  |  |  |
| LIDI_PRILOHY                                               |                  |  |  |  |  |  |  |
|                                                            | <u> </u>         |  |  |  |  |  |  |

## Založení zástupce, nastavení adresáře pro spuštění:

Každý uživatel má svůj pracovní adresář, ze kterého je třeba program spouštět.

Pracovní adresáře se nalézají v adresáři DATA. Pro přidání nového uživatele je třeba založit nový adresář (std. Uziv1, Uziv2 apod) a do něj zkopírovat soubor config.fpw z prvního už. Adresáře (std. Instalace).

Nejjednodušší varianta je zkopírovat existujícího zástupce (z jiné stanice) a změnit pracovní adresář např. z DATA\uziv1 na DATA\uziv2 atd.

Parametry ručního založení zástupce jsou následující:

Cíl: plná cesta k root adresáři programu\personalistika.exe

Spustit v: plná cesta k root adresáři programu\Data\uziv2